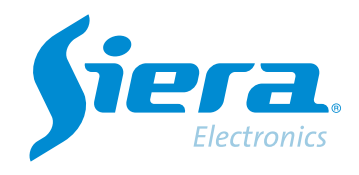

## Realizar prueba de PING a Google desde un HVR/NVR/DVR

## **Quick Help**

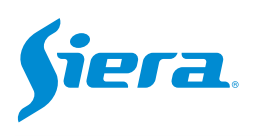

1. Ingresa al menú principal.

| Vista 1          |   |
|------------------|---|
| Vista 4          |   |
| Vista 8          |   |
| Vista 9          | - |
| Guía             |   |
| Formato de Video |   |
| Reproducir       |   |
| Modo Grabación   |   |
| Hibrido          |   |
| Menú Principal   |   |

## 2. Ingresar al sistema con el usuario admin.

Recuerde que la contraseña de fabrica es siera.

| Inicio en Sistema   |                                                                                                    |  |
|---------------------|----------------------------------------------------------------------------------------------------|--|
| Usuario<br>Password | admin Total addition addition |  |
| Login               | 1 2 3 4 5 6 7 8 9 0<br>Q W e r t y u i o p [ ] \<br>a s d f g h j k l ; ' Enter<br>Z X C V b n m / ' <-<br>- = ->                                                                                                    |  |
|                     | OK Cancel                                                                                                    |  |

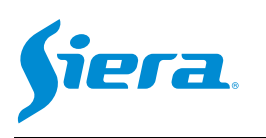

## 3. Ingrese en "Red".

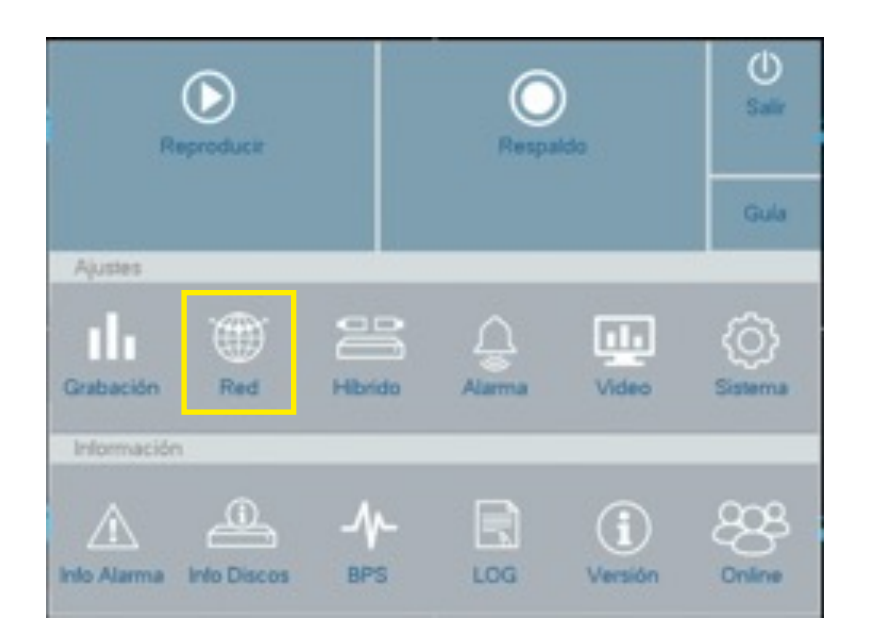

4. En "RED" se desplegará el siguiente menú de opciones, donde deberá seleccionar "Prueba de Red".

| NED         | Tarjeta Red                                                                 | Tarjeta Red                       |
|-------------|-----------------------------------------------------------------------------|-----------------------------------|
|             | DHCP Activo                                                                 |                                   |
| DDNS        | IPVersion                                                                   | IPv4                              |
| UPNP        | Dirección IP                                                                | 192 · 168 · 1 · 130               |
|             | Mascara                                                                     | 255 · 255 · 255 · 0               |
| E-mail      | Gateway                                                                     | 192 · 168 · 1 · 254               |
|             | DNS Primaria                                                                | 192 - 168 - 1 - 254               |
|             | DNS Segundaria                                                              | 8 - 8 - 8 - 8                     |
| Wireless AP | Puerto TCP                                                                  | 3333                              |
|             | Puerto TCP                                                                  | 3333                              |
|             | Puerto HITP                                                                 |                                   |
| Servicios   | Puerto HTTP<br>Puerto Móvil                                                 | 3334                              |
| Servicios   | Puerto HTTP<br>Puerto Móvil<br>MTU                                          | 3334<br>1400                      |
| Servicios   | Puerto HTTP<br>Puerto Móvil<br>MTU<br>Descarga HS                           | 3334<br>1400                      |
| Servicios   | Puerto HTTP<br>Puerto Móvil<br>MTU<br>Descarga HS<br>Política Transferencia | 3334<br>1400<br>Calidad Preferida |
| Servicios   | Puerto HTTP<br>Puerto Móvil<br>MTU<br>Descarga HS<br>Politica Transferencia | 3334<br>1400<br>Calidad Preferida |
| Servicios   | Puerto HTTP<br>Puerto Móvil<br>MTU<br>Descarga HS<br>Política Transferencia | 3334<br>1400<br>Calidad Preferida |

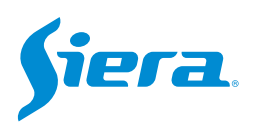

5. Se desplegara la siguiente ventana, donde colocara los datos de DNS de Google, 8.8.8.8 y luego seleccione "PING" para realizar la prueba.

| Prueba de Red |      |        |
|---------------|------|--------|
| 8.8.8.8       | PING |        |
|               |      |        |
|               |      |        |
|               |      | Cancel |

6. Si la prueba del PING es correcta, el sistema deberá devolver el siguiente mensaje:

| 8.8.8.8                                                 | PING                                                    |
|---------------------------------------------------------|---------------------------------------------------------|
| 64 bytes from 8.8.8.8: seq                              | =3 ttl=119 time=4.255 ms                                |
| 64 bytes from 8.8.8.8: seq                              | =4 ttl=119 time=4.244 ms                                |
| 4 packets transmitted, 4 pa<br>round-trip min/avg/max = | ickets received, 0% packet loss<br>3.870/4.155/4.255 ms |

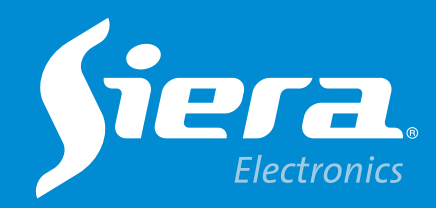

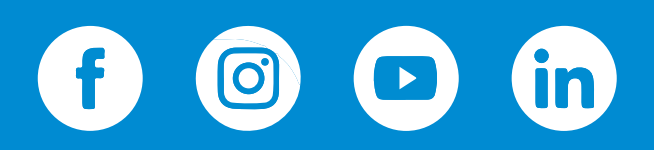

sieraelectronics.com